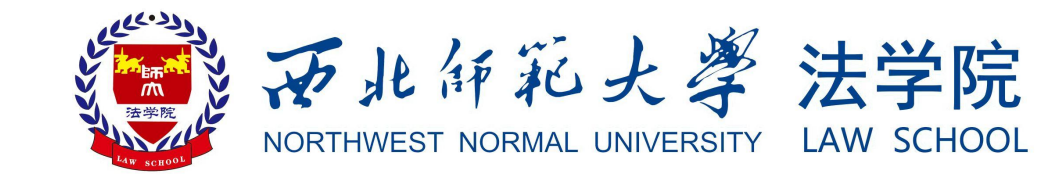

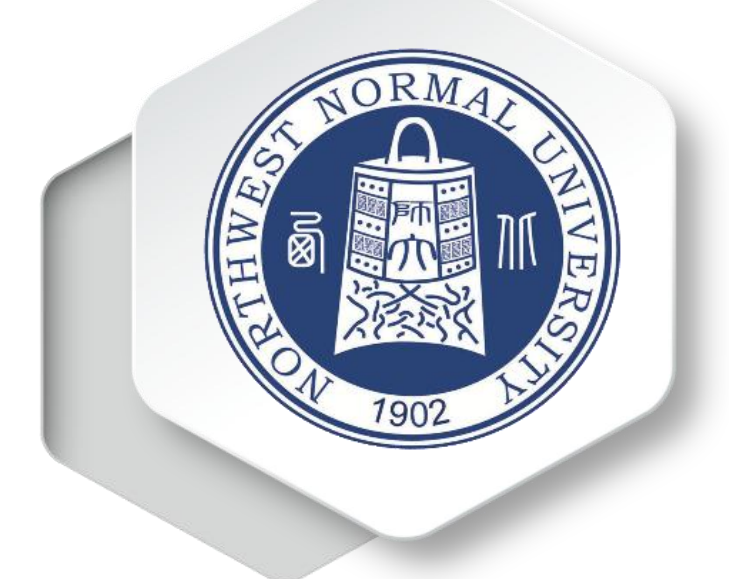

国家大学生就业服务平台 使周指 南

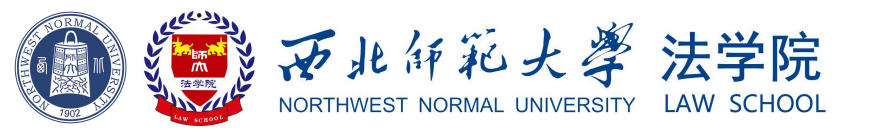

第一步:

## 微信关注"国家大学生就业服务 平台"微信公众号, 依次点击"毕业 生"——"去向登记",进入"全国高 校毕业生毕业去向登记系统"。

| <      | 国家大学生就                                    | 业服务平台                                                                                                    | 2          | R   |
|--------|-------------------------------------------|----------------------------------------------------------------------------------------------------|------------|-----|
|        | 6月7日                                      | 下午17:06                                                                                                    |            |     |
| 24 36K | 欢智入复记书书书书书书书书书书书书书书书书书书书书书书书书书书书书书书书书书书书书 | 《注新职业网教育部 24365<br>光业平台!您可在输入框中输入框,通过<br>"您可在输入框,通过<br>"您可在输入框,通过<br>"您可不能。",通过<br>"您你要你了你不知道。",<br>"您你了你了。",<br>"你你的可可心。",<br>"你你的可心。",<br>"你你的你们,你不是不不不不不不不不不不不不不不不不不不不不不不不不不不不不不不不不不不 |            |     |
|        | 就业意愿登记<br>,信                              | [息 " 菜单材<br>(24365 校园                                                                                                    | 兰中的<br>1招聘 |     |
|        | 我的辅导员 计                                   | 划",可喜<br>记业服务。                                                                                                    | 岸受更        |     |
|        | 职位精准推荐 职                                  | 讯、政策、打业网资讯订                                                                                                    | 旨导信<br>阅号  |     |
| C      | 去向登记                                      | 下午15:04                                                                                                    |            |     |
|        | 学职测评                                      |                                                                                                    |            | • • |
|        | ≡ 毕业生                                     | ■辅导员                                                                                                    | ≡招聘        | 信息  |

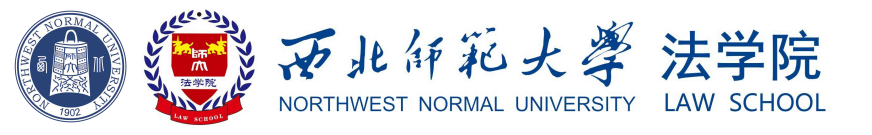

第二步:

点击"毕业生去向填报"模块,根据 自身真实情况登记个人毕业去向,登记 后等待学院和学校审核即可。

注1:不论就业与否均要进行毕业去向填报。

注<sub>2</sub>: 通过网签系统就业的同学以完成毕业去向 填报,无需重复操作。

注3:已就业同学毕业去向填报应与向学院及学校上报的就业信息保持一致,若有更改,及时反馈, 否则审核无法通过。

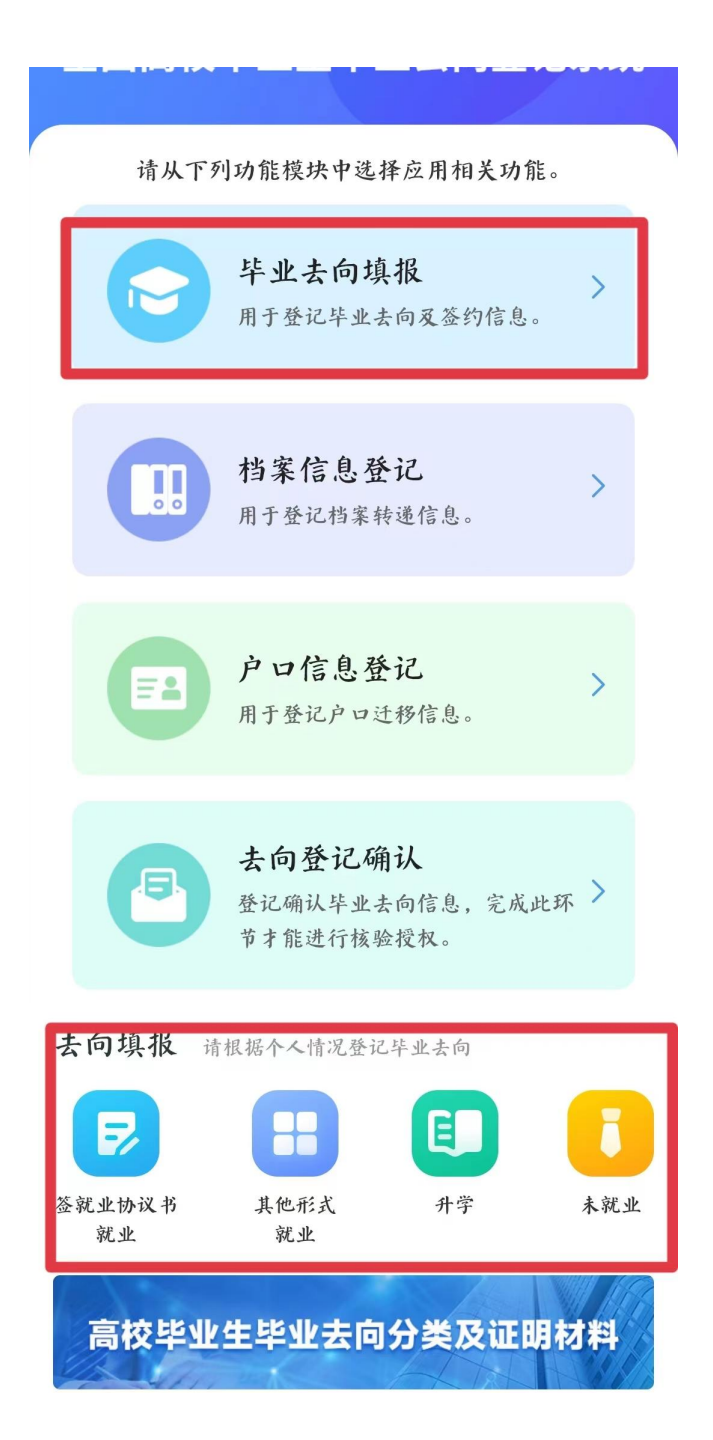

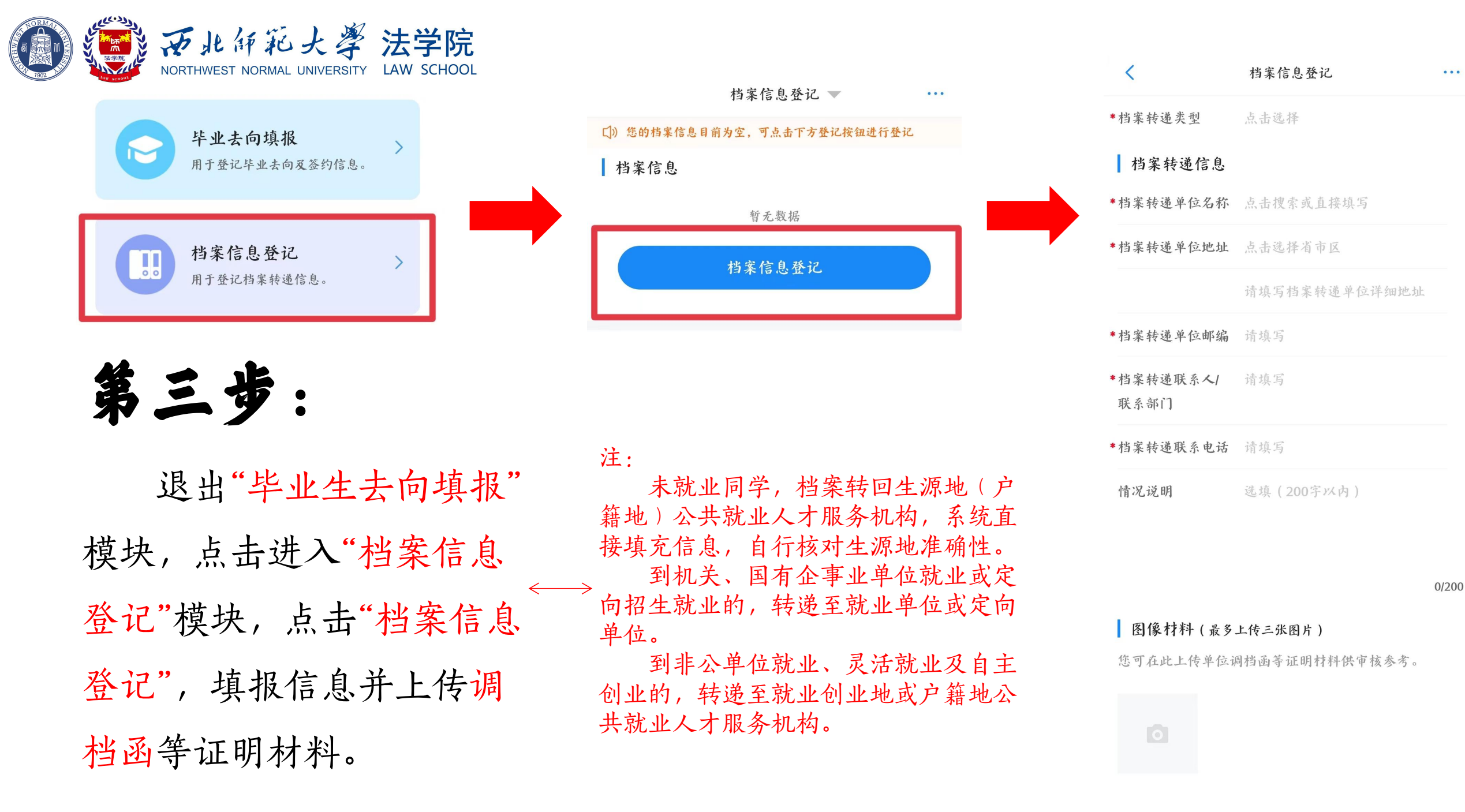

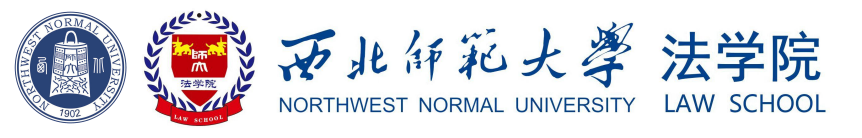

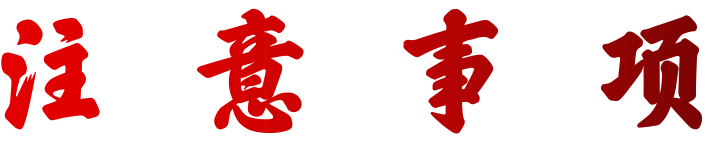

1、毕业生去向登记系离校登记的一部分,各位同学请一定于6月16日(本

**周五天)18:00前**完成"毕业生去向填报"和"档案信息登记",以免在离校时对 自己造成影响。

2、"档案信息登记"登记所填写内容一定要向户籍所在地档案管理部门或工作 单位再三确认其真实性和准确性,以防档案寄出后造成档案丢失。

3、档案由学校档案馆统一、分批次派遣,请各位同学耐心等待,档案寄出后,可通过登录"西北师范大学档案馆"官网或关注"西北师范大学档案馆"微信公众号进行档案转递查询。

4、严禁离校前在"国家大学生就业服务平台"点击"去向登记确认"模块
进行确认提交,以免去向信息无法更改,造成档案遗失!!!

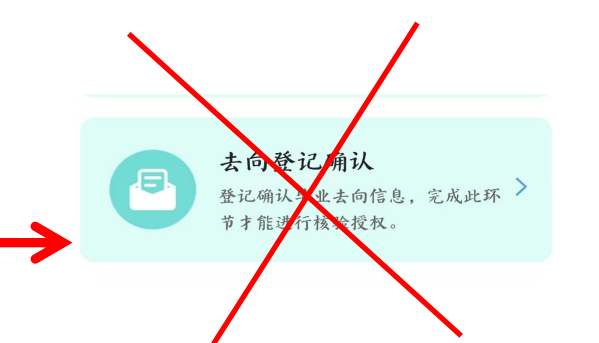